# Guia de fax

A função de fax permite digitalizar itens e enviá-los por fax a um ou mais destinatários. Você pode enviar um fax a partir da impressora ao digitar o número do fax, utilizando um número de atalho ou o catálogo de endereços.

Nota: Para inserir uma pausa na discagem em um número de fax, pressione 🛄.

A pausa na discagem será exibida como uma vírgula na caixa "Fax para". Use esse recurso se precisar obter uma linha externa primeiro.

# Enviar um fax usando o painel de controle

1 Carregue um documento original com a face voltada para cima e a borda curta entrando primeiro no ADF ou com a face voltada para baixo no vidro do scanner.

**Nota:** Não carregue cartões-postais, fotos, itens pequenos, transparências, papel fotográfico ou mídia fina (como recortes de revistas) no ADF. Coloque esses itens no vidro do scanner.

- 2 Se você estiver carregando um documento no ADF, ajuste as guias de papel.
- **3** Na tela início, toque em **Fax**.
- 4 Insira o número do fax ou um atalho usando a tela de toque ou o teclado numérico.

Adicione destinatários tocando em **Próximo Número** e digitando o número do telefone ou número de atalho do destinatário ou pesquisando o catálogo de endereços.

**Nota:** Para inserir uma pausa na discagem em um número de fax, pressione . A pausa na discagem será exibida como uma vírgula na caixa "Fax para:". Use esse recurso se precisar obter uma linha externa primeiro.

5 Toque em Enviar por Fax.

# Uso de atalhos de fax

Os atalhos de fax são semelhantes aos números de discagem rápida de um telefone ou uma máquina de fax. Você pode atribuir números de atalho ao criar destinos de fax permanentes. Destinos de fax permanentes ou números de discagem rápida são criados no link Gerenciar Atalhos localizado na guia Configuração do Servidor da Web Incorporado. Um número de atalho (1 – 99999) pode conter um único destinatário ou vários. A criação de um grupo de destinos de fax com um número de atalho permite difundir informações por fax rápida e facilmente para todo um grupo.

1 Carregue um documento original com a face voltada para cima e a borda curta entrando primeiro no ADF ou com a face voltada para baixo no vidro do scanner.

**Nota:** Não coloque cartões-postais, fotos, itens pequenos, transparências, papel fotográfico ou mídia fina (como recortes de revistas) no ADF. Coloque esses itens no vidro do scanner.

- **2** Se você estiver carregando um documento no ADF, ajuste as guias de papel.
- **3** Pressione *#* e em seguida, digite o número do atalho utilizando o teclado numérico.

# Uso do catálogo de endereços

Nota: Se o catálogo de endereços não estiver ativado, contate o responsável pelo suporte do sistema.

1 Carregue um documento original com a face voltada para cima e a borda curta entrando primeiro no ADF ou com a face voltada para baixo no vidro do scanner.

**Nota:** Não carregue cartões-postais, fotos, itens pequenos, transparências, papel fotográfico ou mídia fina (como recortes de revistas) no ADF. Coloque esses itens no vidro do scanner.

- 2 Se você estiver carregando um documento no ADF, ajuste as guias de papel.
- **3** Na tela início, toque em **Fax**.
- 4 Toque em Pesquisar Catálogo de Endereço.
- **5** Usando o teclado virtual, digite o nome ou parte do nome da pessoa de quem você deseja localizar o número de fax. (Não tente pesquisar vários nomes ao mesmo tempo.)
- 6 Toque em Pesquisar.
- 7 Toque no nome para adicioná-lo à lista "Fax para".
- 8 Repita as etapas de 4 a 7 para inserir outros endereços.
- 9 Toque em Enviar por Fax.

# Para entender as opções de fax

### **Tamanho Original**

Essa opção abre uma tela onde é possível escolher o tamanho dos documentos a serem enviados por fax.

- Toque em um botão de tamanho de papel para selecioná-lo como a configuração de Tamanho Original. A tela de fax é exibida com sua nova configuração.
- Quando Tamanho Original é definido como Tamanhos Mistos Carta/Ofício, é possível digitalizar um documento original que tenha tamanhos de papel mistos.
- Quando "Tamanho Original" é definido como Detecção Automática de Tamanho, o scanner determina automaticamente o tamanho do documento original.

#### Conteúdo

Essa opção informa à impressora o tipo do documento original. Escolha entre Texto, Texto/Foto ou Fotografia. A opção Cor pode ser ativada ou desativada com qualquer uma das opções de Conteúdo. A opção Conteúdo afeta a qualidade e o tamanho da digitalização.

- **Texto** Realça o texto nítido, preto e de alta resolução contra um plano de fundo branco.
- Texto/Foto Usado quando os documentos originais são compostos por uma mistura de texto e gráficos ou imagens.
- Fotografia Informa ao scanner que os gráficos e as imagens devem ser tratados com mais atenção. Essa configuração torna a digitalização mais demorada, mas realça a reprodução de todo o intervalo dinâmico de tons do documento original. Isso aumenta a quantidade de informações salvas.
- **Cor** Define o tipo de digitalização e a saída do fax. Documentos coloridos podem ser digitalizados e enviados para um destino de fax.

#### Lados (frente e verso)

Essa opção informa à impressora se o documento original é simples (impresso de um lado) ou frente e verso (impresso dos dois lados). Isso permite que o scanner saiba o que precisa ser digitalizado para inclusão no fax.

**Guia de fax** Página 3 de 3

# Orientação

Essa opção informa a impressora se a orientação do documento original é Retrato ou Paisagem e, em seguida, altera as configurações de Lados e Encadernação para que elas correspondam à orientação do documento original.

## Encadernação

Essa opção informa à impressora se o documento original é encadernado pela borda longa ou pela borda curta.

# Resolução

Essa opção aumenta a precisão do exame do scanner do documento a ser enviado por fax. Se você estiver enviando por fax uma foto, um desenho com linhas finas ou um documento com texto muito pequeno, aumente a configuração de Resolução. Isso aumentará a quantidade de tempo necessária para a digitalização e também a qualidade da saída do fax.

- Padrão Adequado para a maioria dos documentos
- Alta Recomendado para documentos com letras pequenas
- Super alta Recomendado para documentos originais mais detalhados
- Ultra alta Recomendado para documentos com imagens ou fotos

### Tonalidade

Essa opção ajusta o quanto o fax será mais claro ou mais escuro em relação ao documento original.

### **Opções Avançadas**

Tocar neste botão abre uma tela em que você poderá alterar as seguintes configurações:

• Envio com atraso — Permite enviar um fax em um dia ou uma hora posterior. Após configurar o fax, toque em Envio com atraso, insira a hora e a data em que deseja enviar o fax e toque em Concluído. Essa configuração pode ser útil principalmente para linhas de fax que não estejam prontamente disponíveis durante determinados horários ou em horários em que a transmissão é mais barata.

**Nota:** Se a impressora estiver desligada no momento definido para o envio do fax com atraso, o fax será enviado na próxima vez em que a impressora for ligada.

- Imagem avançada Ajusta as configurações Remoção plano de fundo, Contraste, Digitalização borda a borda, Detalhes de sombra e Imagem espelhada antes de enviar o documento por fax
- Trabalho personalizado (criação de trabalho) Combina vários trabalhos de digitalização em um único trabalho
- Log de transmissão Imprime o log de transmissão ou de erro de transmissão
- Visualização da digitalização Exibe a imagem antes que ela seja incluída no fax. Quando a primeira página é digitalizada, ocorre uma pausa na digitalização e uma imagem de visualização é exibida.
- **Apagar borda** Elimina manchas ou informações ao redor das bordas do documento. Você pode optar por eliminar uma área igual ao redor dos quatro lados do papel ou selecionar uma borda específica. Apagar borda apagará tudo o que estiver dentro da área selecionada, fazendo com que nada seja digitalizado nessa parte do papel.
- Frente e verso avançado Controla a quantidade de lados e a orientação do documento original e também se os documentos originais são encadernados pela borda longa ou curta.